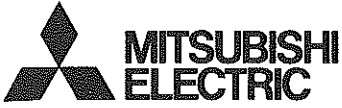

**ONDULEUR PHOTOVOLTAÏQUE** MODELE **PV-PNS03ATL-FR PV-PNS04ATL-FR PV-PNS06ATL-FR** pour les utilisateurs Manuel d'utilisation 0000 TUUUU

 Veuillez lire attentivement ce manuel afin d'utiliser l'onduleur photovoltaique (onduleur PV) correctement et en toute sécurité Veuillez porter une attention toute particulière à la section « Mesures de sécurité » avant d'utiliser l'onduleur PV

•Ce manuel doit toujours être à la disposition de l'opérateur de l'onduleur PV L'onduleur PV PV-PNS03ATL-FR / PV-PNS04ATL-FR / PV-PNS06ATL-FR a été conçu conformément aux réglementations stipulées dans la norme DIN VDE 0126-1-1. Ainsi, le propriétaire ne peut utiliser l'onduleur PV que dans les pays ou régions où ces réglementations sont en vigueur.

## Table des matières

|    |                                                                  | Page  |
|----|------------------------------------------------------------------|-------|
| In | troduction                                                       | 4     |
| 1  | Mesures de sécurité                                              | 5~7   |
| 2  | Normes applicables                                               | 8     |
| 3  | Configuration du système PV                                      | 9~10  |
| 4  | Liste des pièces                                                 | 11~12 |
|    | 4 1 Apparence                                                    | 11    |
|    | 4 2 Panneau d'affichage                                          | 11    |
|    | 4 3 Presse-étoupes                                               | 12    |
| 5  | Utilisation                                                      | 13~32 |
|    | 5 1 Procédure d'utilisation                                      | 13~14 |
|    | 5.1 1 Démarrage (activation)                                     | 13    |
|    | 5 1 2 Arrêt (désactivation)                                      | 14    |
|    | 5 2 Affichage de l'état de fonctionnement                        | 15~18 |
|    | 5 2 1 Affichage de l'écran à cristaux liquides et des voyants    | 15~17 |
|    | 5 2 2 Mesures à prendre si le voyant ERROR s'allume              | 18    |
|    | 5 3 Affichage des données de fonctionnement                      | 19~32 |
|    | 5 3 1 Sélection d'un élément d'affichage                         | 19~21 |
|    | 5 3 2 Description des éléments d'affichage                       | 22~26 |
|    | 5 3 3 Configuration de la date et de l'heure (horloge 24 heures) | 27    |
|    | 5 3 4 Configuration de la langue d'affichage                     | 28    |
|    | 5 3.5 Configuration du prix de vente unitaire de l'énergie       | . 29  |
|    | 5 3 6 Configuration de l'adresse                                 | 30~31 |
|    | 5 3 7 Procédure de configuration des interface RS485             |       |
|    | avec plusieurs onduleurs .                                       | 32    |
| 6  | Maintenance                                                      | 33~38 |
|    | 6 1 Entretien quotidien                                          | 33~35 |
|    | 6.2 Vérifications quotidiennes                                   | . 36  |
|    | 6 3 Panne !?                                                     | 37~38 |

| 7 | Caractéristiques techniques |     |              | 39~46 |
|---|-----------------------------|-----|--------------|-------|
|   | 7 1 Spécifications          | ••• | *** **** *** | 39~41 |
|   | 7 2 Codes d'erreur          |     |              | 42~43 |
| 8 | Glossaire                   |     |              | 44    |
| 9 | Données de production       |     |              | 45~46 |

# Français

### Introduction

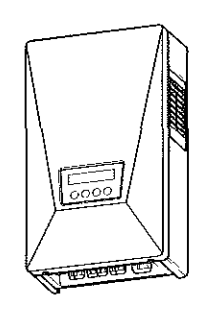

Merci d'avoir choisi l'onduleur PV PV-PNS03ATL-FR / PV-PNS04ATL-FR / PV-PNS06ATL-FR Ce manuel illustre le mode d'utilisation de l'onduleur PV PV-PNS03ATL-FR / PV-PNS04ATL-FR / PV-PNS06ATL-FR Ce manuel vous permettra de profiter pleinement de toutes les fonctions offertes par l'onduleur PV

٢-

L'installation de l'onduleur PV PV-PNS03ATL-FR / PV-PNS04ATL-FR / PV-PNS06ATL-FR est illustrée séparément dans le « Manuel d'installation de l' ONDULEUR PHOTOVOLTAIQUE PV-PNS03ATL-FR / PV-PNS04ATL-FR / PV-PNS06ATL-FR »

## 1 Mesures de sécurité

•Les symboles suivants représentent le type et le niveau de danger pouvant résulter d'une utilisation incorrecte

|                                | AVERTISSEMENT Vous avertit d'un danger de blessure<br>mortelle ou grave en cas de mauvaise<br>manipulation de l'onduleur PV                                                                                                    |  |  |  |  |
|--------------------------------|----------------------------------------------------------------------------------------------------|--|--|--|--|
| Important                      | Avant de travailler sur l'onduleur PV, appuyez toujours sur<br>le bouton Power pour l'arrêter. Désactivez les interrupteurs<br>CA et CC.                                                                                                    |  |  |  |  |
|                                | Un onduleur PV défaillant doit toujours faire l'objet d'une<br>inspection.<br>Si vous détectez de la fumée ou une odeur anormale,<br>commencez par désactiver le dispositif à l'aide du bouton de<br>marche/arrêt (Power) Puis, désactivez les interrupteurs CA et<br>CC Enfin, adressez-vous à votre revendeur |  |  |  |  |
| $\bigcirc$                     | Ne pas utiliser l'onduleur PV à d'autres fins que la<br>production d'énergie photovoltaïque.<br>Il y a un risque de chute, d'électrocution ou d'incendie potentiel                                                                                                    |  |  |  |  |
| Interdit                       | Ne pas procéder vous-même à l'inspection de l'onduleur PV.<br>Il y a un risque d'électrocution potentiel                                                                                                    |  |  |  |  |
|                                | Ne pas placer ou introduire des métaux ou de l'eau dans<br>l'ouverture de ventilation de l'onduleur PV.<br>Il y a un risque d'électrocution potentiel                                                                                                    |  |  |  |  |
|                                | Ne pas grimper ou vous suspendre à l'onduleur PV.<br>Il pourrait se décrocher, d'où un risque de chute et de blessure                                                                                                    |  |  |  |  |
| Ne pas démonter<br>ou modifier | Ne pas démonter ou modifier l'onduleur PV.<br>Il y a des risques de chute, d'électrocution ou d'incendie<br>potentiels                                                                                                    |  |  |  |  |
|                                | Ne pas toucher l'onduleur PV lors d'un orage ou d'une catastrophe naturelle.                                                                                                    |  |  |  |  |
|                                | Il y a un risque d'électrocution potentiel                                                                                                    |  |  |  |  |
| Ne pas toucher                 | Ne pas ouvrir le panneau avant de l'onduleur PV.<br>Le fait de toucher l'intérieur de l'onduleur PV comporte un<br>risque d'électrocution                                                                                                    |  |  |  |  |
|                                | ξ                                                                                                    |  |  |  |  |

|                  |                                                                                                 | Vous avertit d'un risque de blessure ou de dégâts<br>au bâtiment ou aux appareils ménagers en cas de<br>mauvaise manipulation de l'onduleur PV |  |  |
|------------------|-------------------------------------------------------------------------------------------------|----------------------------------------------------------------------------------------------------|--|--|
|                  | Ne rien placer sur l'o<br>de ventilation.                                                       | nduleur PV et/ou ne pas obstruer l'ouverture                                                                                                   |  |  |
|                  | Il y a un risque de c                                                                           | hute, d'électrocution ou d'incendie potentie                                                                                                   |  |  |
|                  | Ne pas exposer l'on                                                                             | duleur PV à de l'air ou à de la vapeur froide.                                                                                                 |  |  |
| $\wedge$         | L'accumulation de givre pourrait provoquer un court-circuit ou<br>une surchauffe                |                                                                                                    |  |  |
| V                | Ne pas faire fonctionner l'onduleur PV à proximité d'appareils                                  |                                                                                                    |  |  |
| Interdit         | haute fréquence tels que des walkies-talkies.                                                   |                                                                                                    |  |  |
|                  | Une impulsion transitoire pourrait provoquer une surchauffe                                     |                                                                                                    |  |  |
|                  | Ne pas essuyer l'o                                                                              | Ne pas essuyer l'onduleur PV à l'aide d'un linge humide.                                                                                       |  |  |
|                  | Il y a un risque d'éle                                                                          | ectrocution potentiel                                                                                                    |  |  |
| Portez des gants |                                                                                                 | oour essuyer l'onduleur PV.                                                                                                    |  |  |
|                  | Les bords, notamment au niveau des ouvertures de ventilation, peuvent être sources de blessures |                                                                                                    |  |  |
| Important        |                                                                                                 |                                                                                                    |  |  |
|                  | Ne pas toucher l'o                                                                              | uverture de ventilation de l'onduleur PV                                                                                                    |  |  |
|                  | ou ses abords lorsque l'onduleur fonctionne ou juste ap                                         |                                                                                                    |  |  |
| S                | son arrêt. Sa temp                                                                              | érature peut être supérieure à 60°.                                                                                                    |  |  |
| Ne pas toucher   | Risque de brûlure                                                                               |                                                                                                    |  |  |

## 

Ne pas installer l'onduleur PV dans les endroits suivants : (Autrement, l'onduleur PV risque de tomber en panne ou de présenter des risques d'utilisation. La garantie du produit serait également remise en cause.)

- A'extérieur, ou dans des endroits similaires (\* Il est INTERDIT d'installer l'onduleur PV dans des endroits qu'il est impossible de séparer de l'environnement extérieur, comme un garage ouvert d'un côté, sans mur ou sans porte pouvant en interdire l' accès)
- Endroits directement exposés au soleil
- Endroits exigus qui manquent de ventilation
- Endroits exposés à l'eau
- Endroits où le degré d'humidité est particulièrement élevé, notamment les salles de bains ou les toilettes
- Endroits à teneurs excessives en vapeur, vapeur d'huile, fumée, poussière ou substances corrosives
- Endroits exposés à de la fumée huileuse, tels que les cuisines
- Endroits comportant des gaz explosifs ou inflammables
- Endroits où les installations sont exposées à des vibrations ou à des chocs
- Endroits situés à proximité de matières inflammables
- Endroits présentant des conditions inhabituelles autres que celles indiquées ci-dessus (tels que des navires ou des véhicules motorisés)
- Endroits où des dégâts liés à la salinité de l'air sont à craindre

#### REMARQUE

Ne pas installer l'onduleur PV dans les endroits suivants :

(Il y a risque d'émissions de bruits induits par l'onduleur de la part des autres appareils.)

- Endroits où les bruits ou les bruits électriques sont strictement limités
- Endroits à proximité d'antennes ou de câbles de télévision ou de radio
- Endroits à proximité de matériel médical

7

## 2 Normes applicables

Votre onduleur PV est conforme aux règles et réglementations stipulées par les directives Basse tension et CEM, ainsi que CE II est également conforme aux réglementations définies dans les normes EN et DIN VDE 0126-1-1 L'onduleur PV répond également aux dispositions définies dans les directives de compatibilité électromagnétique (CME) et Basse tension (DBT), telles qu' elles figurent dans la déclaration CE

## Informations sur la mise au rebut

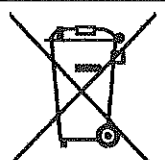

Ce produit contient une batterie de secours intégrée Elle n'est pas accessible pour l'utilisateur final et ne doit pas être remplacée dans le cas d'une utilisation normale.

L'utilisateur ne doit pas tenter d'accéder à cette batterie ou de la retirer Tout accès, retrait ou remplacement de la batterie doit être confié à un technicien professionnel compétent

Votre produit Mitsubishi Electric est conçu et fabriqué avec des matériels et des composants de qualité supérieure qui peuvent être recyclés et/ou réutilisés

Ce symbole signifie que les équipements électriques et électroniques, les batteries et les accumulateurs, à la fin de leur durée de service, doivent être éliminés séparément des ordures ménagères

Si un symbole chimique est imprimé sous le symbole illustré ci-dessus, il signifie que la batterie ou l'accumulateur contient une certaine concentration de métal lourd. Elle sera indiquée comme suit

Hg · mercure (0,0005%) Cd cadmium (0,002%) Pb plomb (0,004%)

Dans l'Union Européenne, il existe des systèmes sélectifs de collecte pour les produits électriques et électroniques, les batteries et les accumulateurs usagés

Nous vous prions donc de confier cet équipement, ces batteries et ces accumulateurs à votre centre local de collecte/recyclage

Aidez-nous à conserver l'environnement dans lequel nous vivons !

Les machines ou appareils électriques et électroniques contiennent souvent des matières qui, si elles sont traitées ou éliminées de manière inappropriée, peuvent s'avérer potentiellement dangereuses pour la santé humaine et pour l'environnement

Cependant, ces matières sont nécessaires au bon fonctionnement de votre appareil ou de votre machine Pour cette raison, il vous est demandé de ne pas vous débarrasser de votre appareil ou machine usagé avec vos ordures ménagères

## 3 Configuration du système PV

#### Présentation du système de base

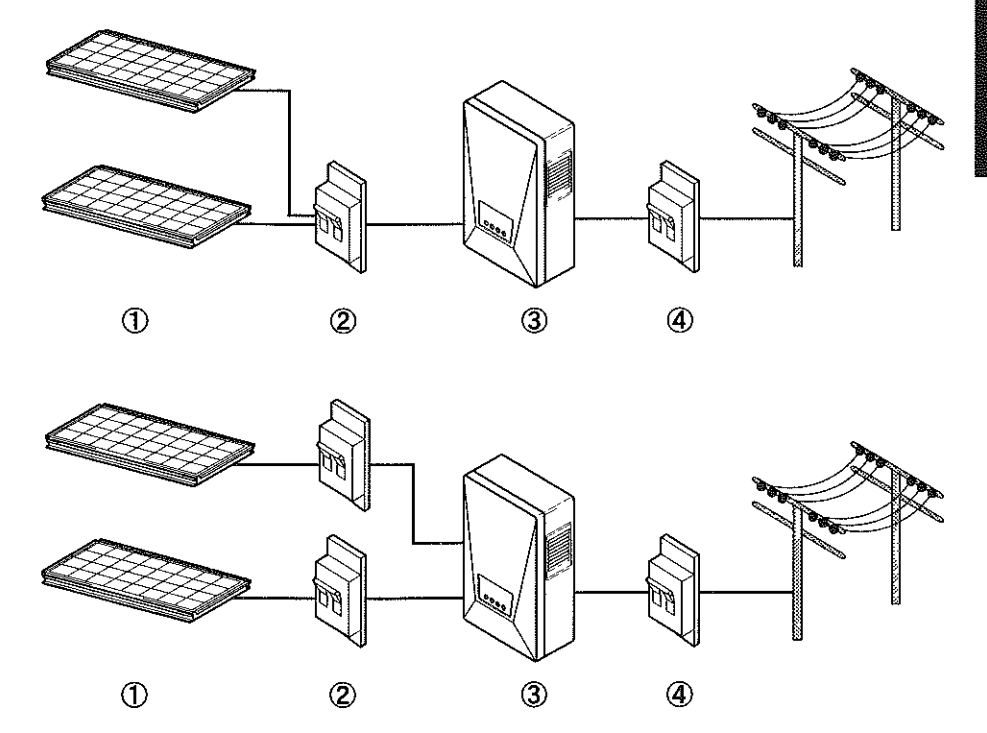

L'onduleur PV est un dispositif permettant de convertir un courant électrique continu produit par des modules photovoltaiques (modules PV) en un courant électrique alternatif permettant d'alimenter le réseau électrique

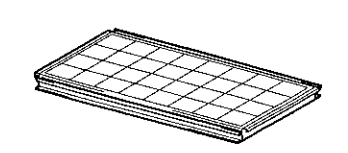

(1) Module photovoltaïque (module PV)

Il permet de convertir l'énergie solaire en courant électrique continu.

Un module PV est constitué d'un groupe de cellules solaires Un groupe de modules PV est appelé une matrice PV

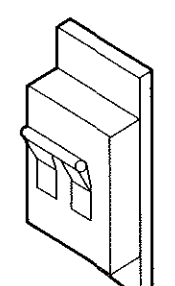

#### (2) Interrupteur CC

Dispositif inséré entre le module PV et l'onduleur PV afin d'établir ou de couper le circuit du côté du module PV

#### (3) Onduleur PV

Il permet de convertir le courant électrique continu produit par le module PV en courant électrique alternatif

#### (4) Interrupteur CA

Dispositif inséré entre le réseau électrique et l'onduleur PV afin d'établir ou de couper le circuit du côté du réseau électrique.

## 4 Liste des pièces

#### 4.1 Apparence

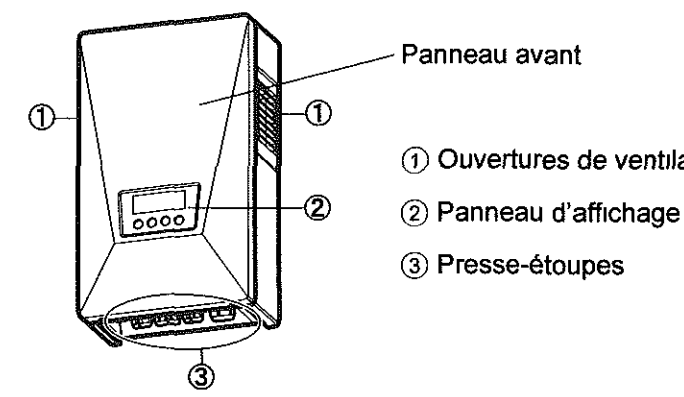

① Ouvertures de ventilation

#### 4.2 Panneau d'affichage

Le panneau d'affichage comporte un écran à cristaux liquides, trois voyants et quatre boutons Ces éléments permettent d'afficher les données d'utilisation et d'effectuer les opérations nécessaires sur l'onduleur PV

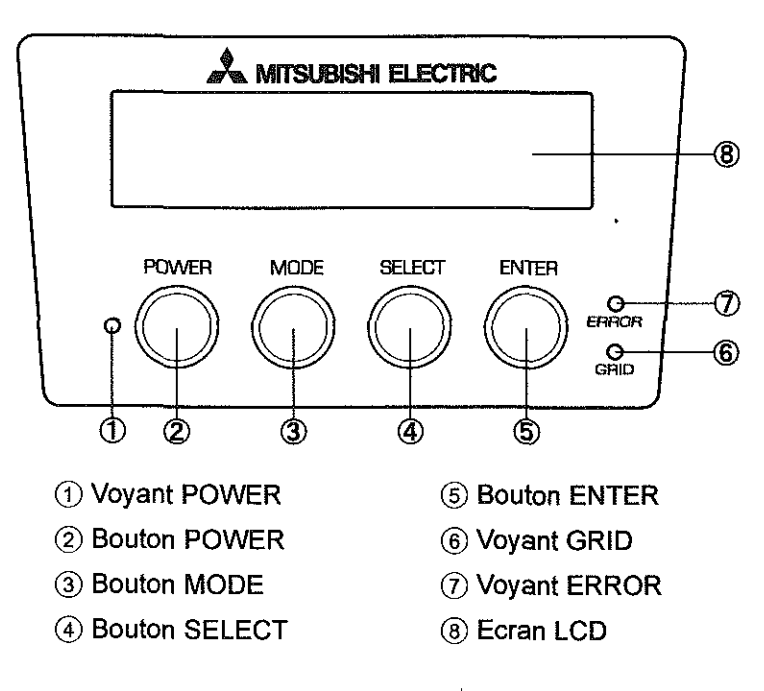

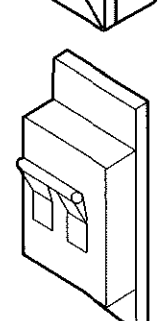

‱.

#### 4.3 Presse-étoupes

L'onduleur PV comporte les presse-étoupes suivants

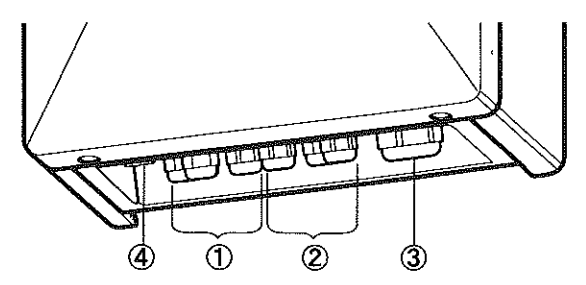

- (1) Presse-étoupe CC -
- ② Presse-étoupe CC +
- ③ Presse-étoupe CA
- (4) Presse-étoupe pour interface RS485

## **5 Utilisation**

L'illustration suivante représente l'utilisation de l'onduleur PV

### 5.1 Procédure d'utilisation

La procédure de démarrage ou d'arrêt de l'onduleur PV est illustrée ci-dessous

#### 5.1.1 Démarrage (activation)

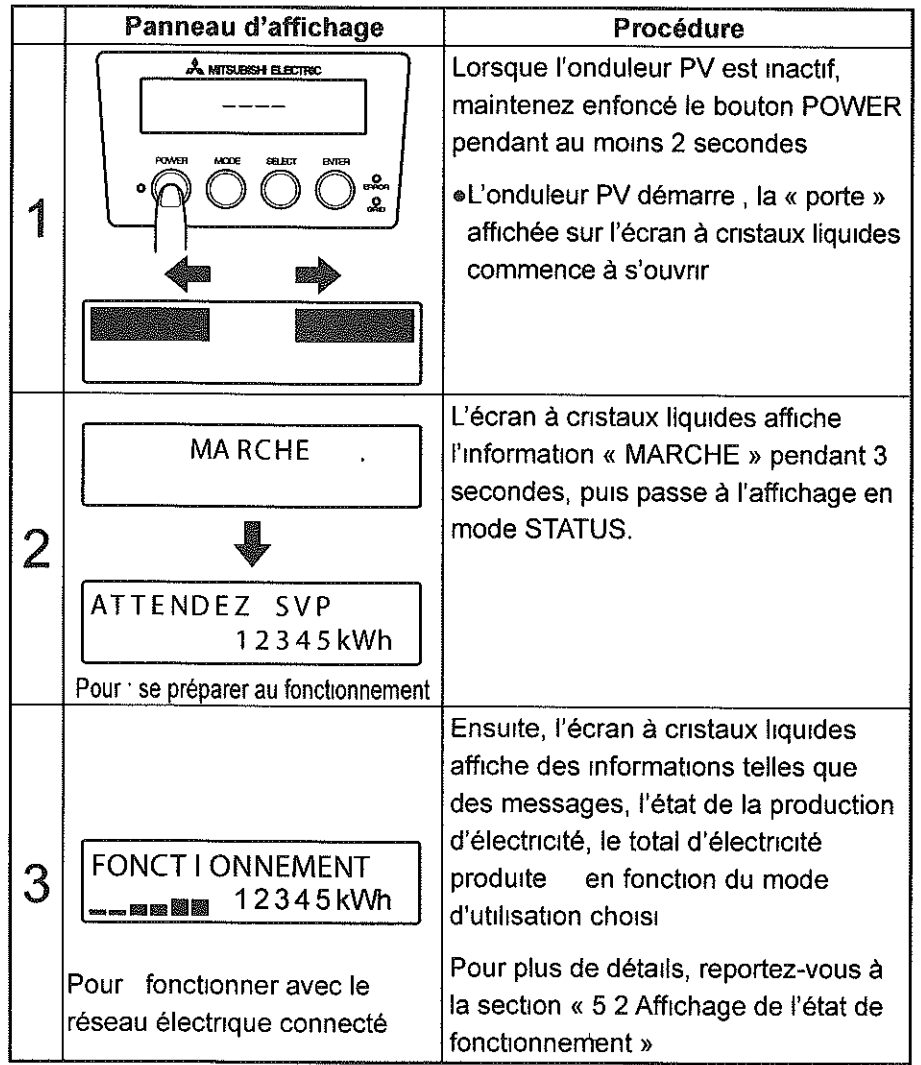

Une fois en marche, l'onduleur PV fonctionne automatiquement en fonction de la quantité de lumière du soleil qu'il reçoit

#### 5.1.2 Arrêt (désactivation)

1

Pour arrêter l'onduleur PV, appliquez la procédure suivante

|   | Panneau d'affichage                                                            | Procédure                                                                                                    |
|---|--------------------------------------------------------------------------------|----------------------------------------------------------------------------------------------------|
|   | A MITSLESSH ELECTRIC<br>FONCTIONNEMENT<br>———————————————————————————————————— | Lorsque l'onduleur PV est actif,<br>maintenez enfoncé le bouton POWER<br>pendant au moins 2 secondes                    |
| 1 | ARRET                                                                          | <ul> <li>L'onduleur PV s'arrête , le message<br/>« ARRET » s'affiche pendant 3<br/>secondes</li> </ul>                  |
| 2 |                                                                                | La « porte » commence à se refermer<br>sur l'écran à cristaux liquides                                                  |
| 3 |                                                                                | L'onduleur PV s'arrête<br>L'information « » sur l'écran à<br>cristaux liquides indique que l'onduleur<br>PV est inactif |

## 5.2 Affichage de l'état de fonctionnement

L'onduleur PV affiche sur son écran à cristaux liquides et via ses voyants l'état de fonctionnement à cet instant. Pendant la nuit et lorsque la lumière du soleil est insuffisante, l'écran à cristaux liquides et les voyants sont éteints. Cela est dû au fait que la source d'alimentation de l'onduleur PV est désactivée

#### 5.2.1 Affichage de l'écran à cristaux liquides et des voyants

Chacun des états de fonctionnement affichés sur l'écran à cristaux liquides ou via les voyants est répertorié ci-dessous

- \* Voyant DEL Signifie « signifie « allumé », Signifie « clignotant » et Signifie « éteint »
- Une valeur numérique figure dans le coin inférieur droit de l'écran à cristaux liquides pour représenter la quantité d'électricité produite en kWh

Arriêt (désactivation)

|                       | Voyant |      | ŧ     | Description                                                                                                    |
|-----------------------|--------|------|-------|----------------------------------------------------------------------------------------------------|
|                       | POWER  | GRID | ERROR | Description                                                                                                    |
| (affichage désactivé) | 0      | 0    | 0     | L'écran à cristaux liquides et<br>les voyants sont éteints lorsque<br>(1) la lumière est trop faible,<br>comme par exemple la nuit,<br>ou (2) l'interrupteur CC est<br>désactivé Cela est dû au fait<br>que la source d'alimentation de<br>l'onduleur PV est désactivée |
|                       | 0      | 0    | 0     | L'onduleur PV a « cessé »<br>de fonctionner L'activation<br>du bouton POWER mettra en<br>marche l'onduleur PV                                                                                                    |

#### FONCTIONNEMENT <En attente> (activation)

| ICD                        | Voyant |      | Description |                                                                                                    |
|----------------------------|--------|------|-------------|----------------------------------------------------------------------------------------------------|
| LCD                        | POWER  | GRID | ERROR       | Description                                                                                                    |
| ATTENDEZ SVP<br>12345 kWh  |        | 0    | 0           | L'onduleur PV est en phase<br>de préparation à la production<br>d'électricité L'onduleur PV se<br>met alors en marche                                                                                                    |
| PUISS ENTR BAS<br>12345kWh |        |      | 0           | Le niveau d'éclairage a chuté<br>temporairement L'onduleur<br>PV est en veille jusqu'à ce que<br>l'éclairage atteigne un certain<br>niveau                                                                                                    |
|                            |        | 0    | 0           | Le niveau d'éclairage étant peu<br>élevé, l'onduleur PV évite de<br>fonctionner dans un mode où le<br>réseau électrique est connecté                                                                                                    |
| ABSENCE RESEAU<br>12345kWh |        | 0    | 0           | Une coupure s'est produite ou<br>l'interrupteur CA est désactivé                                                                                                    |
| Clignotement               |        | 0    | 0           | La fonction de protection du<br>réseau électrique est active<br>L'onduleur PV est en veille,<br>en attendant que le réseau<br>électrique revienne à son<br>niveau normal                                                                                                    |
| PRET 20sec<br>12345kWh     |        | 0    | 0           | La fonction de protection du<br>réseau électrique est active<br>La valeur numérique affichée<br>dans la partie supérieure<br>droite de l'écran à cristaux<br>liquides indique le temps<br>restant (en secondes) jusqu'à<br>ce que l'onduleur PV reprenne<br>la production d'électricité |

#### FONCTIONNEMENT

<En cours de production>

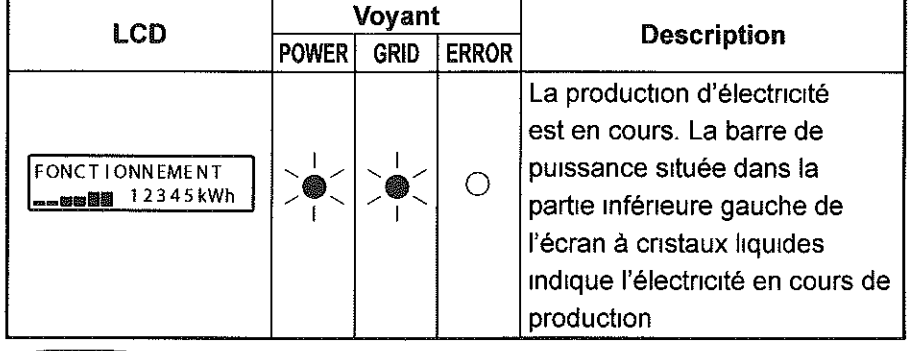

## (ERREUR)

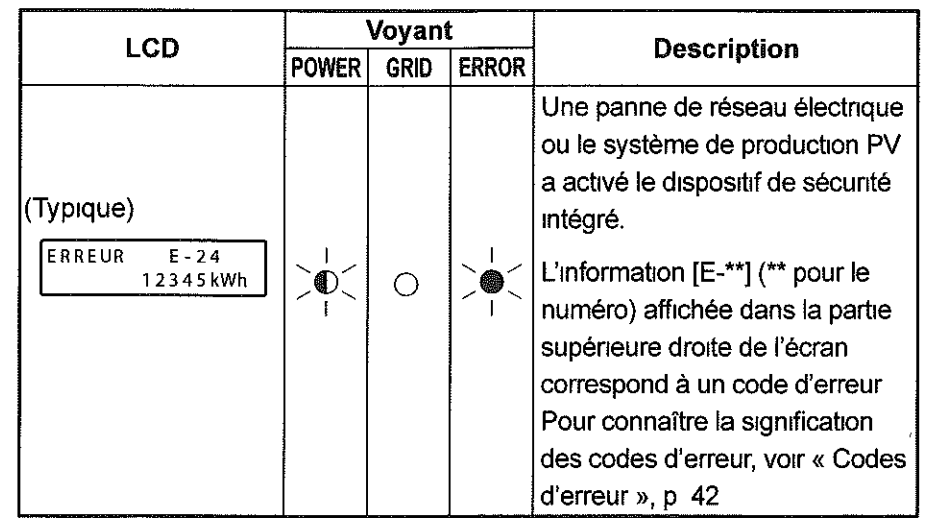

Si le voyant ERROR est allumé, suivez la procédure décrite dans la section « Mesures à prendre si le voyant ERROR s'allume », p 18

- - >///\*\*

#### 5.2.2 Mesures à prendre si le voyant ERROR s'allume

Si le voyant ERROR s'allume, effectuez l'opération suivante

| Panneau d'affichage | Procédure                                                                                                    |
|---------------------|----------------------------------------------------------------------------------------------------|
|                     | <ol> <li>Appuyez pendant au moins 2<br/>secondes sur le bouton POWER<br/>pour mettre l'onduleur PV en<br/>marche</li> <li>Assurez-vous que l'information<br/>« » s'affiche, puis appuyez à<br/>nouveau sur le bouton POWER<br/>pendant 2 secondes au moins pour<br/>redémarrer l'onduleur PV</li> </ol> |

Si la procédure illustrée ci-dessus ne permet pas de résoudre le problème (autrement dit si le voyant ERROR s'allume à nouveau), effectuez l'opération suivante.

| Panneau d'affichage | Procédure                                                                                                    |
|---------------------|----------------------------------------------------------------------------------------------------|
|                     | <ol> <li>Appuyez pendant au moins 2<br/>secondes sur le bouton POWER<br/>pour mettre l'onduleur PV en<br/>marche</li> <li>Désactivez l'interrupteur CC</li> <li>Désactivez l'interrupteur CA</li> <li>Adressez-vous à votre revendeur<br/>pour connaître les modalités<br/>de réparation ou d'examen<br/>appropriées</li> </ol> |

## 5.3 Affichage des données de fonctionnement

## 5.3.1 Sélection d'un élément d'affichage

Outre l'état de fonctionnement illustré au point 5 2, vous pouvez contrôler toute une série de données de fonctionnement sur l'écran à cristaux liquides

- (1) Données de fonctionnement du moment puissance en sortie, tension d'entrée, tension du réseau électrique, courant de sortie, puissance maximale (du jour) en sortie, date et heure
- (2) Total des données cumulées total de l'énergie générée, montant, réduction de CO2, temps de fonctionnement
- (3) Données de fonctionnement quotidiennes énergie générée dans la journée, montant, réduction de CO2, temps de fonctionnement, énergie générée la veille
- (4) Données de fonctionnement mensuelles . énergie générée dans le mois, montant, réduction de CO2, temps de fonctionnement, énergie générée le mois précédent
- (5) Données de fonctionnement annuelles énergie générée dans l'année, montant, réduction de CO2, temps de fonctionnement, énergie générée l'année précédente

Vous pouvez aussi définir des informations liées aux éléments comme la date et l'heure tout en les affichant sur l'écran à cristaux liquides Vous pouvez sélectionner les éléments à l'aide des boutons MODE ou SELECT Cependant, l'écran repasse en mode STATUS au bout de 30 secondes en l'absence d'intervention de votre part

~ - - -

La table suivante illustre les relations entre les modes et les éléments affichés correspondants.

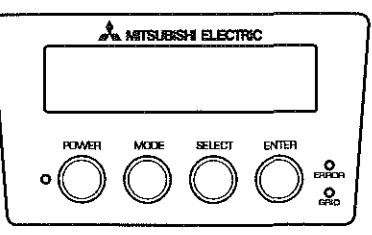

Pour sélectionner l'un ou l'autre mode, utilisez le bouton MODE

Pour sélectionner un élément dans ces modes, utilisez le bouton SELECT

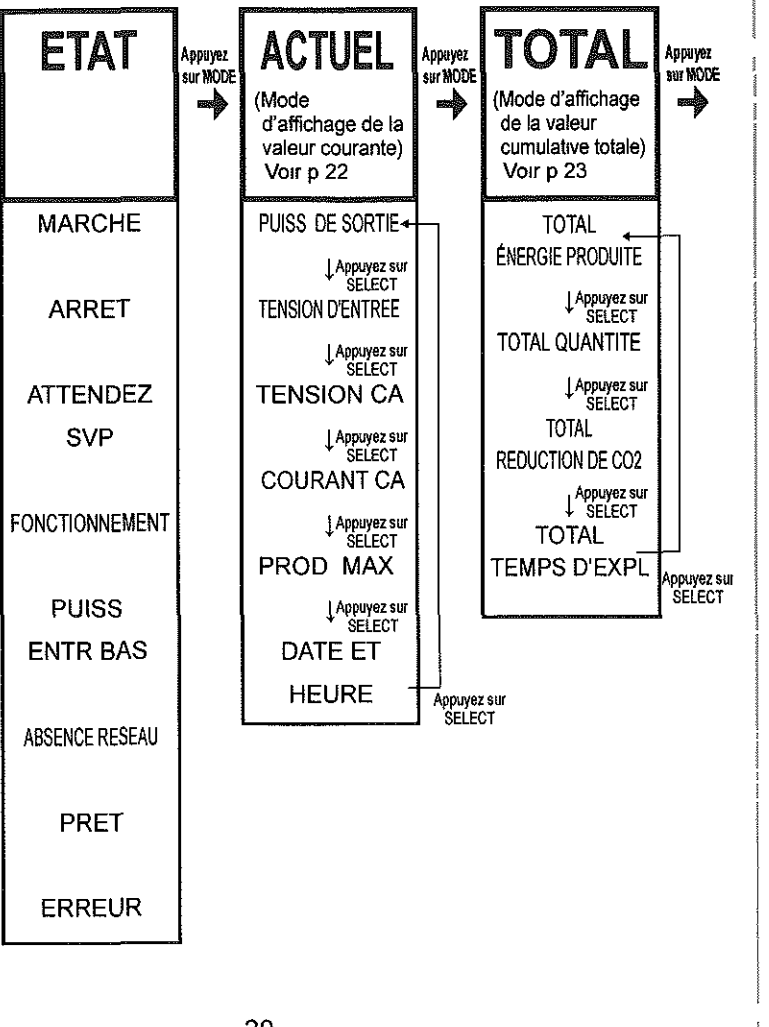

2007 N

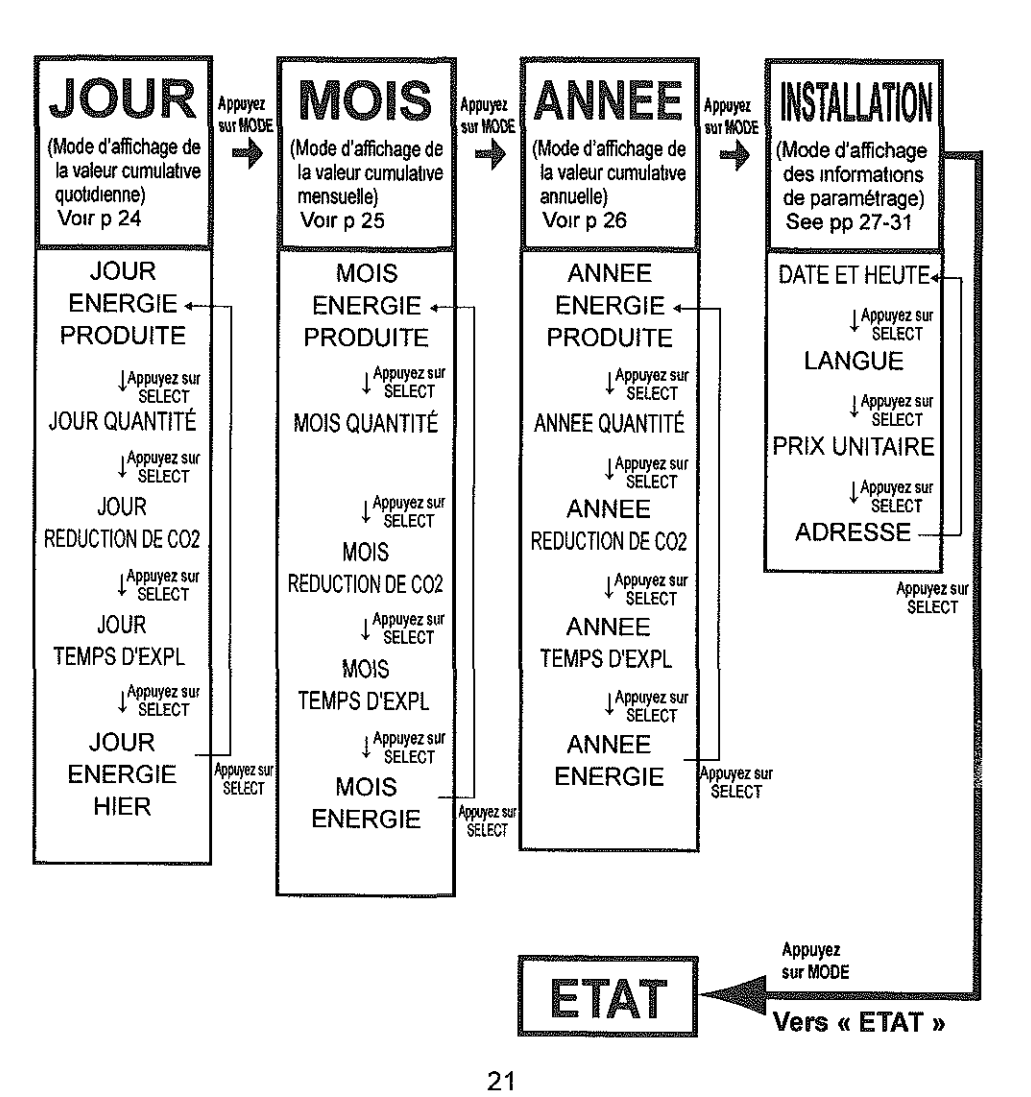

#### 5.3.2 Description des éléments d'affichage

On trouvera ci-dessous les données de fonctionnement visibles dans le cadre des divers éléments d'affichage

#### •ACTUEL (Mode d'affichage des valeurs instantannées)

ACTUEL

1 Appuyez sur le bouton MODE plusieurs fois pour afficher la mention « ACTUEL » dans le coin supérieur gauche de l'écran à cristaux liquides

2 Appuyez sur le bouton SELECT pour afficher l'élément que vous souhaitez consulter L'élément s'affiche dans l'ordre suivant

| Elément d'affichage                  | LCD                                 | Description                                                                                                    |
|--------------------------------------|-------------------------------------|----------------------------------------------------------------------------------------------------|
| Puissance de sortie                  | ACTUEL 2 9kW<br>PUISS DE SORTIE     | (La valeur instantanée de) la<br>puissance de sortie s'affiche dans<br>le coin supérieur droit de l'écran<br>(2 chiffres avant la virgule, 1 chiffre<br>après la virgule, unité kW)                       |
| Tension d'entrée                     | ACTUEL 452 2Vcc<br>TENSION D'ENTREE | (La valeur instantanée de) la tension d'<br>entrée au niveau du module PV s'affiche<br>dans le coin supérieur droit de l'écran<br>(3 chiffres avant la virgule, 1 chiffre<br>après la virgule, unité Vcc) |
| Tension de grille                    | ACTUEL 230 2Vca<br>TENSION CA       | (La valeur instantanée de) la<br>tension de grille s'affiche dans le<br>coin supérieur droit de l'écran<br>(3 chiffres avant la virgule, 1 chiffre<br>après la virgule, unité Vca)                        |
| Courant de sortie                    | ACTUEL 12 8Aca<br>COURANT CA        | (La valeur instantanée du) courant<br>de sortie de l'onduleur PV s'affiche<br>dans le coin supérieur droit<br>(3 chiffres avant la virgule, 1 chiffre<br>après la virgule, unité Aca)                     |
| Puissance de sortie maximum          | ACTUEL 3 OKW<br>PROD MAX JOUR       | La puissance de sortie maximum<br>du jour s'affiche dans le coin<br>supérieur droit de l'écran<br>(2 chiffres avant la virgule, 1 chiffre<br>après la virgule, unité kW)                                  |
| Date et heure<br>(horloge 24 heures) | TEMPS 15 21 34<br>25 AOUT 2009      | L'heure, les minutes et les secondes<br>(du moment) s'affichent dans le<br>coin supérieur droit de l'écran Le<br>jour, le mois et l'année (du moment)<br>s'affichent sur la ligne du bas                  |

#### •TOTAL (Mode d'affichage du total des valeurs cumulées)

TOTAL

- 1 Appuyez plusieurs fois sur le bouton MODE pour afficher la mention « TOTAL » dans le coin supérieur gauche de l'écran à cristaux liquides
- 2 Appuyez sur le bouton SELECT pour afficher l'élément que vous souhaitez consulter L'élément s'affiche dans l'ordre suivant

| Elément d'affichage                 | LCD                                | Description                                                                                                    |
|-------------------------------------|------------------------------------|----------------------------------------------------------------------------------------------------|
| Total de l'énergie<br>générée       | TOTAL 12345kWh<br>ENERGIE PRODUITE | Le total cumulé de l'énergie<br>générée s'affiche dans le coin<br>supérieur droit de l'écran<br>(5 chiffres avant la virgule, unité kWh)                                 |
| Montant total                       | TOTAL 5360EUR<br>QUANTITE          | Le montant total de l'énergie<br>électrique vendue au service<br>public s'affiche dans le coin<br>supérieur droit de l'écran<br>(5 chiffres avant la virgule, unité EUR) |
| Réduction de<br>CO2 totale          | TOTAL 2185kgC<br>REDUCTION DE CO2  | La quantité totale de CO2 réduite<br>par le système PV s'affiche dans<br>le coin supérieur droit de l'écran<br>(5 chiffres avant la virgule, unité kgC)                  |
| Temps de<br>fonctionnement<br>total | TOTAL 14002hr<br>TEMPS D'EXPL      | Le temps de fonctionnement total<br>s'affiche dans le coin supérieur<br>droit de l'écran<br>(5 chiffres avant la virgule, unité h)                                       |

#### •JOUR (Mode d'affichage des valeurs quotidiennes cumulées)

## JOUR

1 Appuyez plusieurs fois sur le bouton MODE pour afficher la mention « JOUR » dans le coin supérieur gauche de l'écran à cristaux liquides

2 Appuyez sur le bouton SELECT pour afficher l'élément que vous souhaitez consulter. L'élément s'affiche dans l'ordre suivant

| Elément d'affichage                   | LCD                             | Description                                                                                                    |
|---------------------------------------|---------------------------------|----------------------------------------------------------------------------------------------------|
| Energie générée<br>dans la journée    | JOUR 26 kWh<br>ENERGIE PRODUITE | L'énergie générée dans la<br>journée s'affiche dans le coin<br>supérieur droit de l'écran<br>(5 chiffres avant la virgule, unité kWh)                                   |
| Montant du jour                       | JOUR 11EUR<br>QUANTITE          | Le montant de l'énergie générée<br>dans la journée s'affiche dans le<br>coin supérieur droit de l'écran<br>(5 chiffres avant la virgule, unité EUR)                     |
| Réduction de<br>CO2 du jour           | JOUR 5kgC<br>REDUCTION DE CO2   | La quantité totale de CO2 réduite par<br>le système PV dans la journée s'affiche<br>dans le coin supérieur droit de l'écran<br>(5 chiffres avant la virgule, unité kgC) |
| Temps de<br>fonctionnement<br>du jour | JOUR 10hr<br>TEMPS D'EXPL       | Le temps de fonctionnement<br>du jour s'affiche dans le coin<br>supérieur droit de l'écran<br>(5 chiffres avant la virgule, unité h)                                    |
| Energie générée<br>la veille          | JOUR 23kWh<br>ENERGIE HIER      | L'énergie générée la veille s'affiche<br>dans le coin supérieur droit de l'écran<br>(5 chiffres avant la virgule, unité kWh)                                            |

#### •MOIS (Mode d'affichage des valeurs mensuelles cumulées)

MOIS

- 1 Appuyez plusieurs fois sur le bouton MODE pour afficher la mention « MOIS » dans le coin supérieur gauche de l'écran à cristaux liquides
- 2 Appuyez sur le bouton SELECT pour afficher l'élément que vous souhaitez consulter L'élément s'affiche dans l'ordre suivant

| Elément d'affichage                   | LCD                              | Description                                                                                                    |  |
|---------------------------------------|----------------------------------|----------------------------------------------------------------------------------------------------|--|
| Energie générée<br>dans le mois       | MOIS 297 kWh<br>ENERGIE PRODUITE | L'énergie générée dans le mois<br>s'affiche dans le coin supérieur<br>droit de l'écran<br>(5 chiffres avant la virgule, unité kWh)                                                            |  |
| Montant du mois                       | MOIS 129EUR<br>QUANTITE          | Le montant de l'énergie vendue<br>dans le mois s'affiche dans le<br>coin supérieur droit de l'écran<br>(5 chiffres avant la virgule, unité EUR)                                               |  |
| Réduction de<br>CO2 du mois           | MOIS 53kgC<br>REDUCTION DE CO2   | La quantité de CO2 réduite par le<br>système PV dans le mois s'affiche<br>dans le coin supérieur droit de l'écran<br>(5 chiffres avant la virgule, unité . kgC)                               |  |
| Temps de<br>fonctionnement<br>du mois | MOIS 300hr<br>TEMPS D'EXPL       | Le temps de fonctionnement<br>du mois s'affiche dans le coin<br>supérieur droit de l'écran<br>(5 chiffres avant la virgule, unité                                                             |  |
| Energie générée<br>le mois précédent  | MOIS 285kWh<br>OCT 2009 ENERGIE  | L'énergie générée le mois<br>précédent s'affiche dans le coin<br>supérieur droit de l'écran<br>Le mois s'affiche dans le coin<br>inférieur gauche<br>(5 chiffres avant la virgule, unité kWh) |  |

-- - ~~~~~~

#### •ANNEE (Mode d'affichage des valeurs annuelles cumulées)

- ANNEE
- Appuyez plusieurs fois sur le bouton MODE pour afficher la mention « ANNEE » dans le coin supérieur gauche de l'écran à cristaux liquides
   Appuyez sur le bouton SELECT pour afficher l'élément que vous souhaitez consulter L'élément s'affiche dans
- que vous souhaitez consulter L'élément s'affich l'ordre suivant

| Elément d'affichage                        | LCD                               | Description                                                                                                    |
|--------------------------------------------|-----------------------------------|----------------------------------------------------------------------------------------------------|
| Energie générée<br>dans l'année            | ANNEE 3218kWh<br>ENERGIE PRODUITE | L'énergie générée dans l'année<br>s'affiche dans le coin supérieur<br>droit de l'écran.<br>(5 chiffres avant la virgule, unité · kWh)                                                                   |
| Montant de l'<br>année                     | ANNEE 1397EUR<br>QUANTITE         | Le montant de l'énergie vendue<br>dans l'année s'affiche dans le<br>coin supérieur droit de l'écran.<br>(5 chiffres avant la virgule, unité · EUR)                                                      |
| Réduction de<br>CO2 de l'année             | ANNEE 570kgC<br>REDUCTION DE CO2  | La quantité de CO2 réduite par le<br>système PV dans l'année s'affiche<br>dans le coin supérieur droit de l'écran<br>(5 chiffres avant la virgule, unité kgC)                                           |
| Temps de<br>fonctionnement<br>dans l'année | ANNEE 3650hr<br>TEMPS D'EXPL      | Le temps de fonctionnement<br>dans l'année s'affiche dans le<br>coin supérieur droit de l'écran<br>(5 chiffres avant la virgule, unité h)                                                               |
| Energie<br>générée l'année<br>précédente   | ANNEE 3302 kWh<br>2008 ENERGIE    | L'énergie générée l'année précédente<br>s'affiche dans le coin supérieur droit<br>de l'écran L'année s'affiche dans le<br>coin inférieur droit de l'écran<br>(5 chiffres avant la virgule, unité · kWh) |

#### 5.3.3 Configuration de la date et de l'heure (horloge 24 heures)

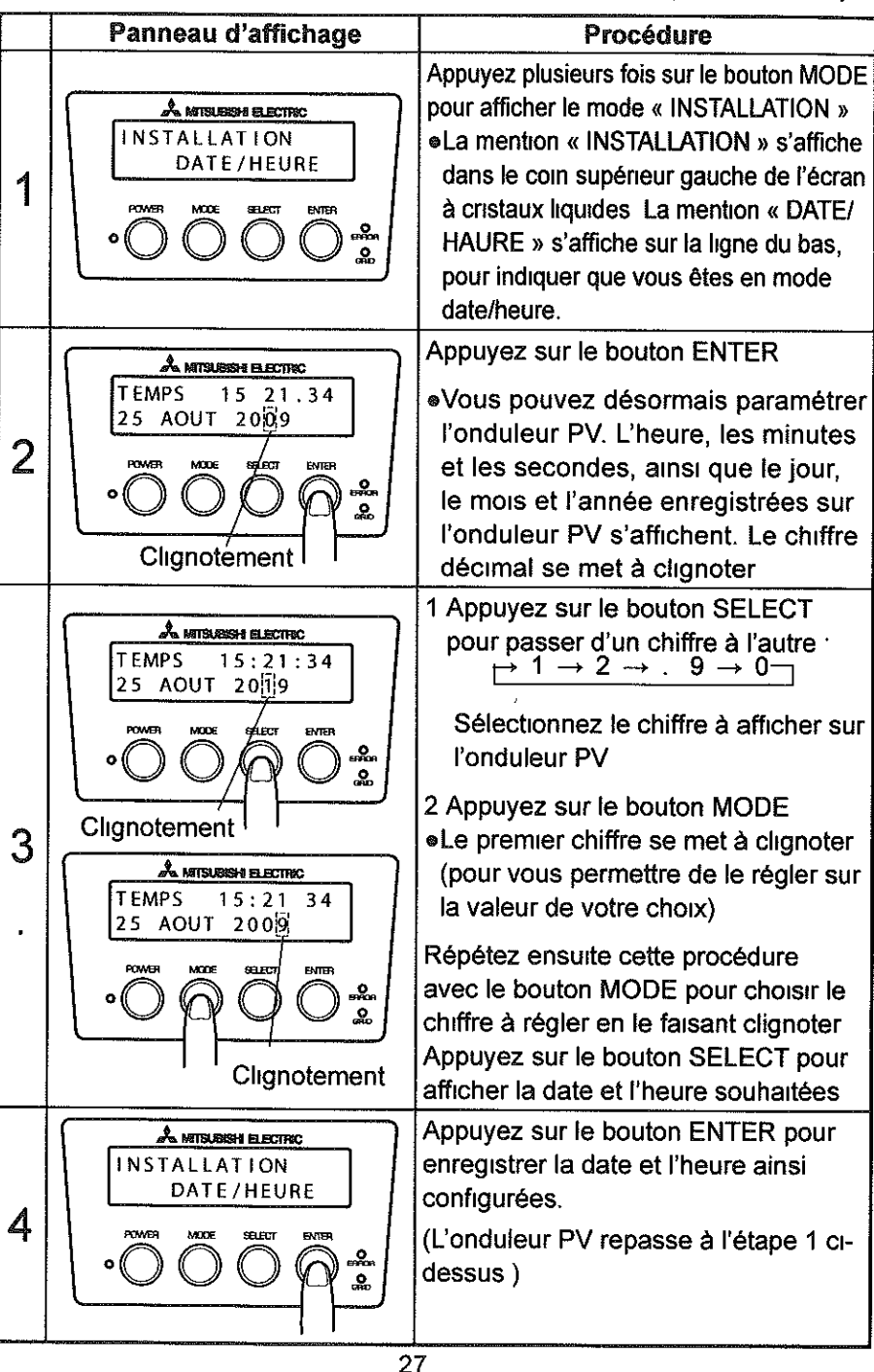

Share and the second second second second second second second second second second second second second second

#### 5.3.4 Configuration de la langue d'affichage

|   | Panneau d'affichage                                                                                                  | Procédure                                                                                                    |
|---|----------------------------------------------------------------------------------------------------|----------------------------------------------------------------------------------------------------|
| 1 | A MITSURISH ELECTRIC<br>LANGUE INSTAL<br>POMORI MODE SELECT ENTER<br>O O O O O O O O O O O O O O O O O O O           | <ol> <li>Appuyez plusieurs fois sur le bouton MODE<br/>pour afficher le mode « INSTALLATION »</li> <li>Appuyez plusieurs fois sur le bouton<br/>SELECT pour passer en mode « LANGUE »</li> <li>La mention « LANGUE » s'affiche<br/>sur la ligne inférieure de l'écran à<br/>cristaux liquides</li> </ol> |
| 2 | AMTSLESSH ELECTRIC<br>LANGUE INSTAL<br>ANGLAIS<br>POWER<br>OOOOOOOO<br>Clignotement                                  | <ul> <li>Appuyez sur le bouton ENTER.</li> <li>Vous pouvez désormais paramétrer<br/>l'onduleur PV La langue enregistrée<br/>sur l'onduleur PV s'affiche et clignote<br/>sur la ligne inférieure de l'écran à<br/>cristaux liquides</li> </ul>                                                            |
| 3 | A MITSUBSH ELECTRIC<br>LANGUE INSTAL<br>FRANÇAIS<br>NOVEN MODE SELECT ENTER<br>O O O O O O O O O O O O O O O O O O O | Appuyez sur le bouton SELECT pour<br>naviguer entre les langues "ANGLAIS<br>> ALLEMAND> FRANÇAIS"                                                                                                    |
| 4 | A MITSURSHE BLECTRC<br>LANGUE INSTAL                                                                                 | Une fois la langue souhaitée affichée<br>sur l'écran à cristaux liquides, appuyez<br>sur le bouton ENTER La langue en<br>question devient celle de l'onduleur<br>PV<br>(L'onduleur PV repasse à l'étape 1 ci-<br>dessus )                                                                                |

#### 5.3.5 Configuration du prix de vente unitaire de l'énergie

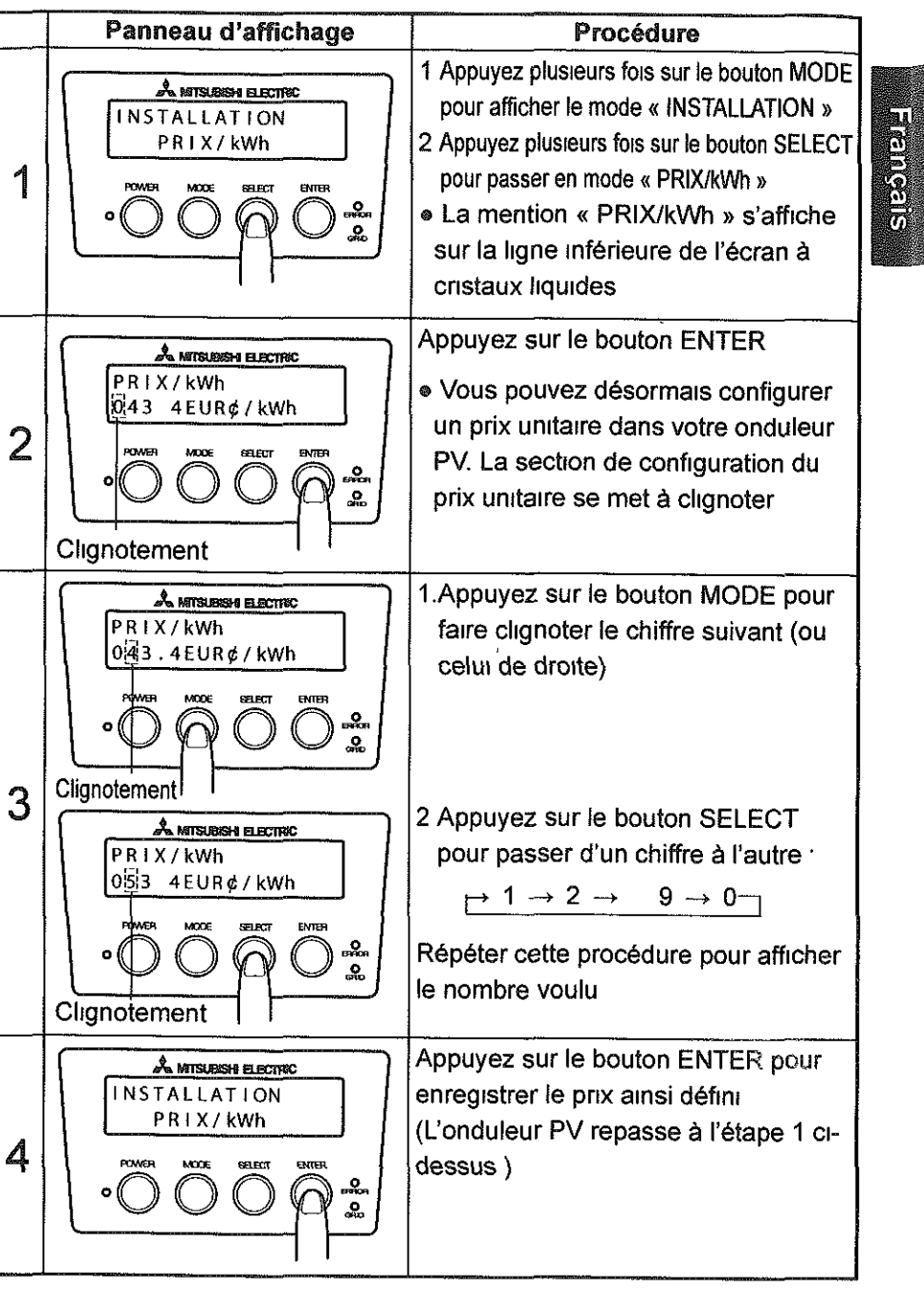

#### 5.3.6 Configuration de l'addresse – Interface RS485 avec des dispositifs externes

Pour pouvoir communiquer avec un dispositif externe, l'onduleur PV a besoin d'une adresse Sinon, ce paramètre n'est pas nécessaire

|   | Panneau d'affichage                                                                                                    | Procédure                                                                                                    |
|---|----------------------------------------------------------------------------------------------------|----------------------------------------------------------------------------------------------------|
| 1 | MATSLERSH ELECTINC<br>INSTALLATION<br>ADRESSE<br>POWER MODE SELECT ENTER<br>O O O O O O O O O O O O O O O O O O O      | <ul> <li>1.Appuyez plusieurs fois sur le bouton MODE<br/>pour afficher le mode « INSTALLATION »</li> <li>2 Appuyez sur le bouton SELECT<br/>pour passer en mode « ADRESSE »</li> <li>«ADDRESS » s'affiche sur la ligne<br/>inférieure de l'écran à cristaux<br/>liquides</li> </ul> |
| 2 | ANTILIERSH ELECTRIC<br>INSTALLATION<br>ADRESSE (101)<br>POWER MODE SEED BITER<br>O O O O O O O O O O O O O O O O O O O | <ul> <li>Appuyez sur le bouton ENTER</li> <li>Vouspouvez désormais configurer<br/>une adresse dans votre onduleur PV<br/>La section de configuration d'adresse<br/>se met à clignoter</li> </ul>                                                                                    |

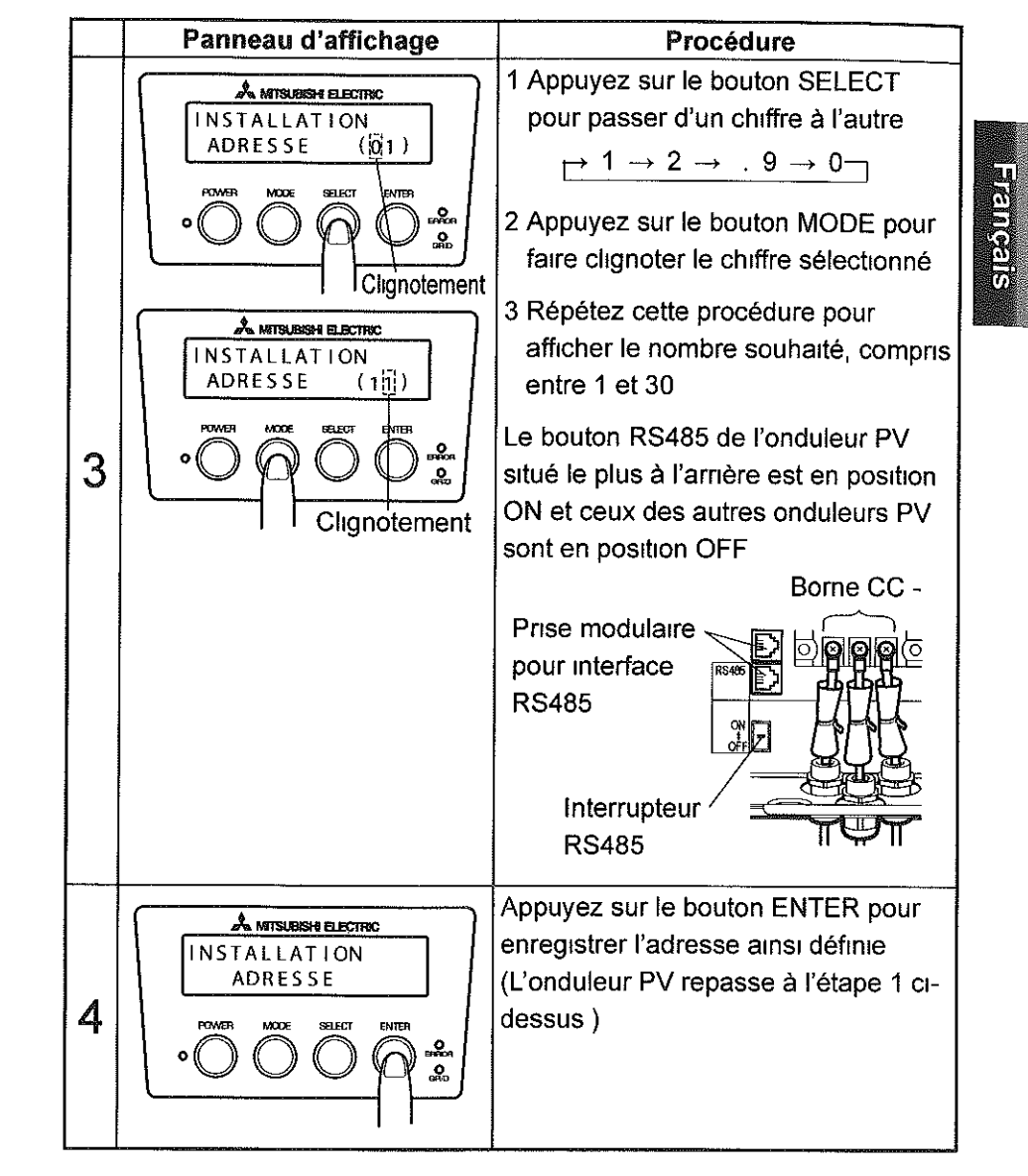

#### 5.3.7 Procédure de configuration des interface RS485 avec plusieurs onduleurs

Si vous communiquez avec plus de 2 onduleurs par RS485, vous devez configurer une adresse d'onduleur et le bouton RS485

(1) Configuration d'adresse

5 3 6 Configuration de l'adresse - interface RS485 avec des dispositifs externes (voir p 30)

(2) Configuration de bouton RS485

Le bouton RS485 est situé dans la partie gauche de la borne CC Le bouton RS485 est un bouton à 3 positions Lorsque le bouton est en position haute, l'interrupteur est connecté

Lorsqu'il est en position intermédiaire ou basse, l'interrupteur n'est pas connecté

Le bouton RS485 du dernier onduleur dans la ligne de communication doit être en position « ON » Les autres boutons RS485 de l'onduleur doivent être en position « OFF » (par défaut, le bouton RS485 est en position « ON » )

#### Prise modulaire pour interface **RS485**

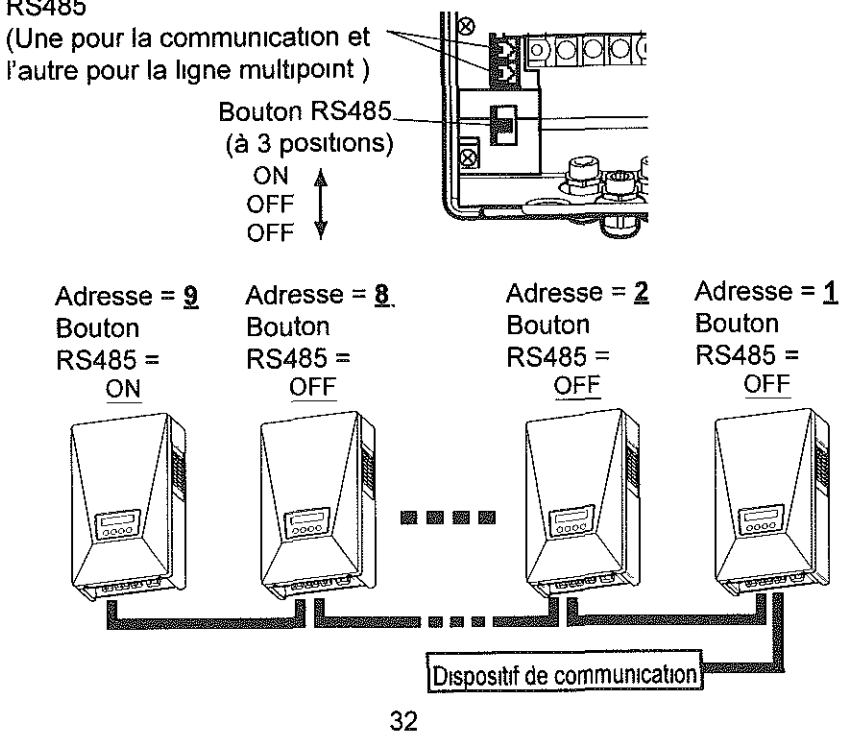

6.1 Entretien guotidien

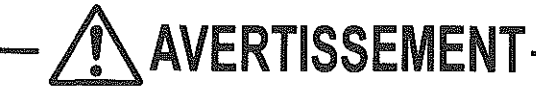

Toujours désactiver les interrupteurs CA et CC avant de mener à bien l'entretien quotidien. (Il y a un risque d'électrocution potentiel)

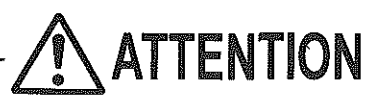

#### Evitez d'utiliser de l'huile, des nettoyants, ou d'autres agents (voir liste ci-dessous) pour nettoyer l'onduleur PV.

Diluant, alcool, benzène, gaz, mazout, bombe aérosol, dégraisseurs, etc Il y a un risque de décoloration ou de détérioration potentiel

Eviter d'essuyer l'onduleur PV à l'aide d'un linge humide. Il y a risque d'électrocution potentiel

#### Portez des gants pour essuyer l'onduleur PV.

Les bords, notamment ceux de l'ouverture de ventilation, peuvent provoquer des blessures

Ne pas toucher l'ouverture de ventilation de l'onduleur PV ou ses abords lorsque l'onduleur fonctionne ou juste après son arrêt. Sa température peut dépasser les 60°C.

Il y a un risque de brûlures potentiel

Pour effectuer l'entretien quotidien de l'onduleur PV,

- Avant l'intervention-
- 1 Appuyez sur le bouton POWER pendant au moins deux secondes, afin de désactiver l'onduleur PV (voir p 14)
- 2 Désactivez l'interrupteur CC
- 3 Désactivez l'interrupteur CA
- Aspirez la poussière présente dans l'ouverture de ventilation de facon régulière, au moins tous les trois mois environ. Une ouverture obstruée gène la ventilation au sein de l'onduleur PV, d'où une baisse de puissance de sortie
- Nettoyez tous les dépôts présents sur l'écran à l'aide d'un chiffon sec, par exemple
- •Vérifiez régulièrement (au moins une fois par an) que l'onduleur PV n'est pas abîmé ou mal fixé, et qu'il est toujours bien réglé

#### Nettoyage de l'ouverture de ventilation

Eteignez l'onduleur PV Désactivez les interrupteurs CA et CC Les ouvertures sont très chaudes à cet instant précis Attendez par conséquent guelques minutes avant de nettoyer l'ouverture.

\* Ne nettoyez QUE l'ouverture de ventilation située du côté droit de l'onduleur PV EVITEZ de nettoyer l'ouverture située du côté gauche de l'onduleur PV

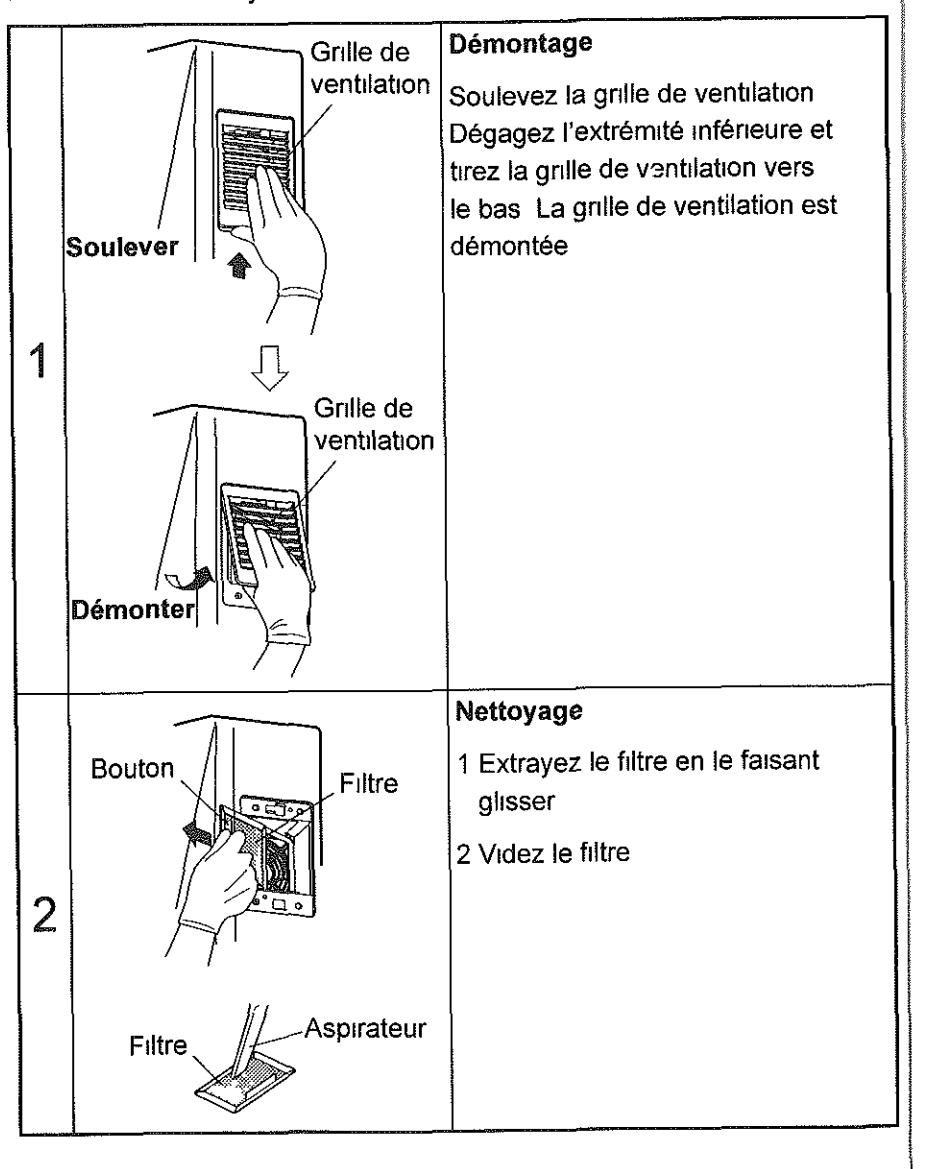

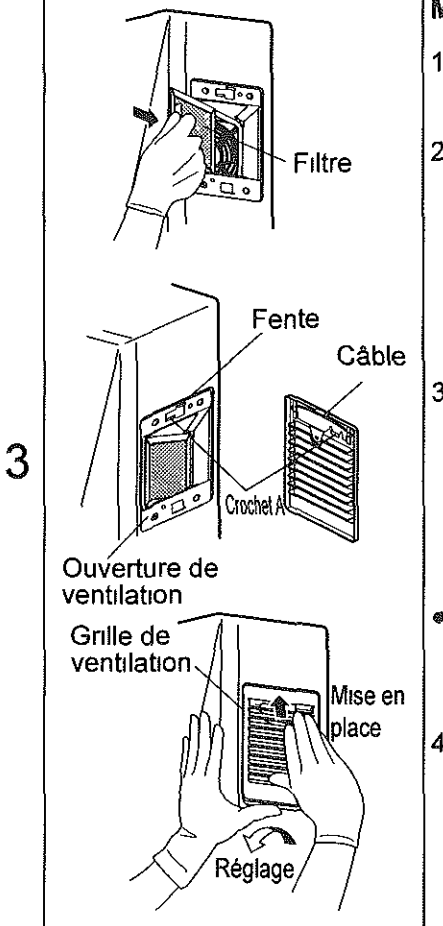

#### Montage

- 1 Faire glisser le filtre jusqu'au fond Il est désormais en place
- 2 Placezle câble de la grille de ventilation dans la fente située dans la section supérieure de l'ouverture de ventilation de l'onduleur PV Le câble doit pouvoir glisser de bas en haut dans la fente
- 3 Une fois le câble de la grille de ventilation en place dans la fente, soulevez la grille de ventilation puis tirez-la légèrement vers le bas tout en l'appuyant délicatement contre l'ouverture
- Cela fixe le crochet A de la grille de ventilation dans le crochet A de l'ouverture de ventilation.
- 4 Vénfiez que la grille de ventilation ne branle pas dans l'ouverture

Une fois l'entretien quotidien effectué, toujours réenclencher les interrupteurs ca et cc

Appuyez ensuite sur le bouton de marche/arrêt pendant au moins 2 s pour redémarrer l'onduleur PV

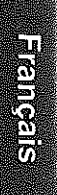

#### 6.2 Vérifications quotidiennes

Si votre examen quotidien a permis de détecter l'une ou l'autre des erreurs suivantes, contactez votre distributeur

(1) Vérification de l'énergie générée

La barre d'énergie s'affiche-t-elle lorsque le module PV reçoit suffisemment de lumière incidente ?

- Toute l'énergie générée est-elle accumulée ?
- (2) Vérification de la DEL d'erreur

- ●La DEL d'erreur est-elle allumée ?
- •La DEL d'erreur s'allume-t-elle fréquemment ?

Vérifiez l'onduleur PV de façon quotidienne, surtout la première année, afin d'éviter toute panne éventuelle

#### 6.3 Panne !?

- •En règle générale, on peut considérer que l'énergie générée maximum doit être comprise entre 70 et 80 % de la capacité de votre module PV (La valeur réelle peut être inférieure dans le cas d'appareils situés à l'ombre ou mal installés)
- Si la température ambiante est élevée, la puissance de sortie risque de chuter considérablement
- •Si l'onduleur PV ne fonctionne pas, sa DEL d'erreur s'allume, ou un code d'erreur s'affiche Veuillez consulter la liste des mesures à prendre dans le tableau ci-dessous

| - Affichage                                                             | Motif                                                                                                    | Solution                                                                                                    |
|-------------------------------------------------------------------------|----------------------------------------------------------------------------------------------------|----------------------------------------------------------------------------------------------------|
| Aucune information<br>n'est affichée                                    | L'écran à cristaux liquides n'<br>affiche aucune information<br>pendant la nuit ou lorsque<br>la luminosité est faible | Si les modules PV sont<br>suffisamment éclairés, l'écran<br>affiche des informations                                                                                                    |
|                                                                         | L'interrupteur CC est-I<br>désactivé ?                                                                                 | Désactivez l'interrupteur CC                                                                                                    |
| PRET         20sec           12345 kWh                                  | Y a-t-il eu une panne<br>d'électricité ?                                                                               | 2 à 5 minutes après le retour<br>du courant, l'onduleur PV                                                                                                    |
| ABSENCE RESEAU<br>12345kWh                                              | Y a-t-il eu une panne<br>d'électricité ?                                                                               | recommencera automatiquement<br>à générer de l'électricité                                                                                                    |
|                                                                         | L'interrupteur CAest-il<br>désactivé ?                                                                                 | Désactivez l'interrupteur CA. Au<br>bout de 2 à 5 minutes, l'onduleur<br>PV commencera à générer du<br>courant sans aucune intervention<br>de l'opérateur                                                                                                    |
| La LED d'erreur est<br>allumée<br>(Typique)<br>ERREUR E-09<br>12345 kWh | Le dispositif de sécurité<br>est activé                                                                                | Appuyez pendant au moins<br>2 secondes sur le bouton<br>POWER pour mettre l'onduleur<br>PV à l'arrêt Appuyez ensuite<br>pendant au moins 2 secondes<br>sur le bouton POWER pour<br>remettre l'onduleur PV en<br>marche Puis, vérifiez que la<br>DEL D'ERREUR est éteinte et<br>qu'aucun code d'erreur n'est<br>affiché une fois l'appareil en<br>marche |

\* \* \*\*\*\*\*\*\*\*

| Affichage                                                                              | Motif                                                                                                    | Solution                                                                                                    |
|----------------------------------------------------------------------------------------|----------------------------------------------------------------------------------------------------|----------------------------------------------------------------------------------------------------|
| NETTOYEZ FILTRE                                                                        | Ce voyant clignote à<br>intervalles réguliers pour<br>vous inciter à vénfier l'état<br>de l'ouverture de ventilation<br>L'ouverture de ventilation<br>est-elle obstruée ? | Appuyez sur le bouton<br>ENTER Le voyant<br>« NETTOYEZ FILTRE »<br>cesse de clignoter Voir<br>ensuite p 34 pour le<br>nettoyage des ouvertures<br>de ventilation                                                                      |
| NETTOYEZ FILTRE<br>continue à clignoter<br>Le bouton ENTER ne<br>supprime pas l'invite | La température interne<br>est trop élevée<br>L'ouverture de ventilation<br>est-elle obstruée ?                                                                            | Voir ensuite p 34 pour le<br>nettoyage des ouvertures<br>de ventilation Une fois<br>revenu au niveau normal,<br>le voyant « NETTOYEZ<br>FILTRE » s'éteint                                                                             |
| Puissance de sortie<br>faible                                                          | L'ouverture de ventilation est-elle obstruée ?                                                                                                    | Voir p 34 pour le nettoyage des ouvertures de ventilation                                                                                                    |
| AUCUNE DATE/HR<br>PRESSEZ ENTREE<br>Clignote                                           | Aucune date et heure n'est<br>Indiquée                                                                                                    | Appuyez sur le bouton ENTER<br>L'écran de configuration de<br>date et d'heure s'affiche<br>Configurez la date et l'heure<br>Consultez la sous-section<br>« 5.3 3 Configuration de la<br>date et de l'heure » (p 27)<br>pour référence |

Si l'erreur persiste malgré les mesures ci-dessus, procédez comme suit puis contactez votre distributeur pour connaître les modalités de réparation ou d'examen appropriées

 Appuyez sur le bouton POWER pendant au moins 2 secondes pour arrêter l'onduleur PV

Désactivez les interrupteurs CA et CC

## 7 Caractéristiques techniques

7.1 Spécifications

#### (1) Entrée

| Elément               | PV-PNS03ATL-FR      | PV-PNS04ATL-FR PV-PNS06ATL-FR |
|-----------------------|---------------------|-------------------------------|
| Tension cc maxi       | 700 VCC             |                               |
| Tension cc mini       | 150 VCC             |                               |
| Courant d'entrée maxi | 12,0 A CC 18,0 A CC |                               |
| Nombre max de strings | 2 3                 |                               |

#### (2) Sortie

| Elément                                             | PV-PNS03ATL-FR                                     | PV-PNS04ATL-FR | PV-PNS06ATL-FR |
|-----------------------------------------------------|----------------------------------------------------|----------------|----------------|
| Puissance ca théorique                              | 2,5 kW                                             | 3,3 kW         | 4,6 kW         |
| Puissance ca maxi                                   | 3,0 kW                                             | 3,5 kW         | 5 kW           |
| Tension ca théorique                                | 230 VCA                                            |                |                |
| Intensité ca maxi                                   | 13,0 A CA                                          | 15,2 A CA      | 21,7 A CA      |
| Plage de fonctionnement,<br>grille active connectée | A valeurs stabilisées, OVR, UVR, OFR et UFR        |                |                |
| Connexion grille                                    | Monophasé, paire, 230 VCA                          |                |                |
| possible                                            | (connexion à système paire monophasé envisageable) |                |                |

#### (3) Onduleur PV

| Elément                                            | PV-PNS03ATL-FR                                                                                      | PV-PNS04ATL-FR                                                                                             | PV-PNS06ATL-FR                                                                                          |
|----------------------------------------------------|----------------------------------------------------------------------------------------------------|----------------------------------------------------------------------------------------------------|----------------------------------------------------------------------------------------------------|
| Conditions environnantes                           | Inté                                                                                                | èrieur (-25 - +60                                                                                          | °C)                                                                                                    |
| Efficacité maxi à tension maximum                  | 96,1 %                                                                                              | 96,                                                                                                    | 2 %                                                                                                    |
| Efficacité pondérée européenne                     | 94,6 %                                                                                              | 95,1 %                                                                                                    | 95,4 %                                                                                                  |
| Plage de tensions PV, MPPT                         | 160-650 VCC                                                                                         | 190-650 VCC                                                                                                | 260-650 VCC                                                                                             |
| Facteur de puissance d'onde fondamentale de sortie | 95 % (0,4 kW mini, ho                                                                               | rmis fonctionnement a                                                                                      | vec phases avancées)                                                                                    |
| Facteur de distorsion de courant harmonique        | 5 % en tout, 3                                                                                      | % chaque (à puissa                                                                                         | ance théorique)                                                                                         |
| Consommation de puissance<br>nocturne              | 0,5 W                                                                                               |                                                                                                    |                                                                                                    |
| Niveau de bruit                                    | 45 dB 1m du bord, caractéristiques A                                                                |                                                                                                    |                                                                                                    |
| Système de conversion                              | Système actuel de contrôle de type de tension                                                       |                                                                                                    |                                                                                                    |
| Système de commutation                             | Système PWM d'onde sinusoidale                                                                      |                                                                                                    |                                                                                                    |
| Type de mise à la terre                            | Système is                                                                                          | solé (sans trans                                                                                           | formateur)                                                                                              |
| Contrôle de puissance                              | Fonctionne dans<br>de sortie maxi, ir<br>d'entrée maxi. Co<br>atteint 78°C, la p<br>100-30 %) de la | les limites indiqu<br>itensité de sortie i<br>ependant, si la ter<br>uissance sera ran<br>puissance de sor | ées <sup>-</sup> puissance<br>maxi et intensité<br>npérature interne<br>nenée à 30 % (ou<br>tie maximum |
| Contrôle d'intensité d'entrée                      | Contrôle permettant d'empêcher l'intensité d'entrée de dépasser l'intensité d'entrée maxi           |                                                                                                    |                                                                                                    |
| Mise en marche/arrêt automatique                   | Lors des séquences de mise en marche et d'arrêt                                                     |                                                                                                    |                                                                                                    |
| Commande de ventilateur de<br>refroidissement      | Commande le<br>en fonction de<br>puissance de s                                                     | ventilateur de re<br>la température<br>sortie, via l'arrive                                                | efroidissement<br>interne et de la<br>ée d'air                                                          |

#### (4) Rapport entre puissance de sortie et efficacité sous forme de graphe

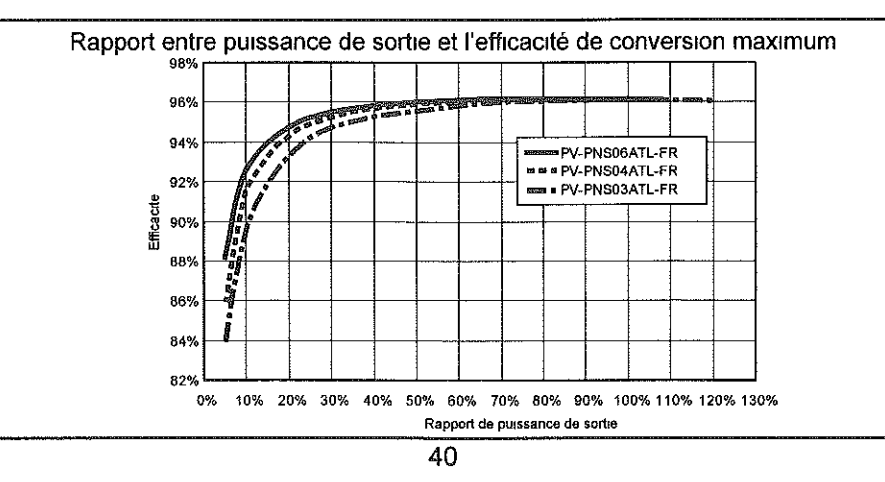

#### (5) Diagramme de blocs

Le diagramme de blocs de l'onduleur PV figure ci-dessous

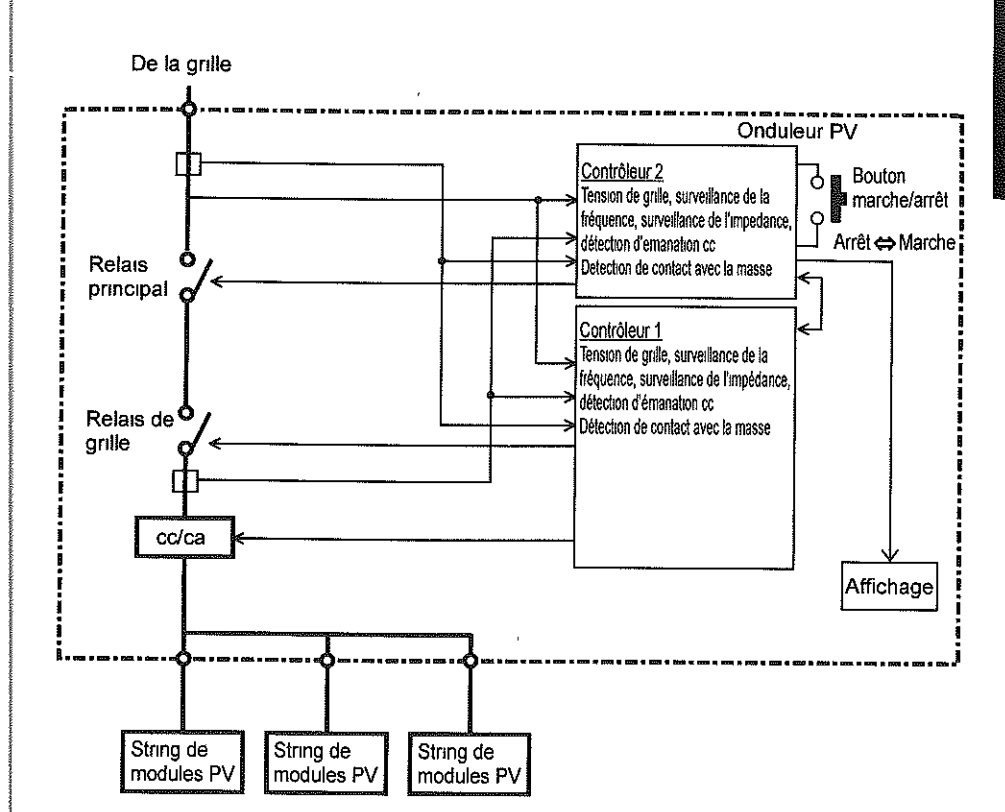

| Modèle         | Nombre de strings de modules PV |
|----------------|---------------------------------|
| PV-PNS03ATL-FR | 2                               |
| PV-PNS04ATL-FR | <u>`</u>                        |
| PV-PNS06ATL-FR | 3                               |

#### 7.2 Codes d'erreur

Si la défaillance d'une grille de votre système de génération PV a entraîné l'allumage de la DEL D'ERREUR, avec affichage de code d'erreur, contactez votre distributeur pour connaître les modalités de réparation appropriées Cette sous-section décrit les principaux codes d'erreur

| Code | Description                                                                                                    |
|------|----------------------------------------------------------------------------------------------------|
| E-00 | Le commutateur interne fonctionne de façon anormale                                                                              |
| E-05 | Les informations de configuration, y compris les paramètres, ont<br>été récupérées de façon inappropriée au démarrage du système |
| E-07 | Impossible de détecter la température interne                                                                                    |
| E-08 | Le circuit de commande ne fonctionne pas bien                                                                                    |
| E-09 | Une température interne extrêmement élevée est détectée                                                                          |
| E-20 | La tension d'entrée a dépassé la tension d'entrée maximum                                                                        |
| E-24 | Un excès d'intensité a eu lieu en sortie.                                                                                        |
| E-25 | Un excès de tension a eu lieu en sortie.                                                                                         |
| E-26 | Une baisse de tension a eu lieu en sortie                                                                                        |
| E-28 | Le courant continu s'est superposé au courant de sortie                                                                          |
| E-29 | Un problème de contact avec la masse s'est produit                                                                               |
| E-30 | Le circuit d'amplification ne fonctionne pas bien                                                                                |
| E-31 | Le circuit de détection de problèmes de contact avec la masse ne fonctionne pas bien                                             |
| E-35 | Un fusible est grillé                                                                                                    |
| E-37 | Une erreur s'est produite dans le circuit d'amplification                                                                        |

| Code | Description                                                                          |
|------|--------------------------------------------------------------------------------------|
| E-42 | Une résistance d'isolation endommagée a été détectée                                 |
| E-43 | Une erreur s'est produite dans le circuit d'amplification.                           |
| E-44 | Les paramètres par défaut sont erronés                                               |
| E-62 | Un excès de tension s'est produit dans le circuit d'amplification                    |
| E-64 | Un excès d'intensité s'est produit dans le circuit d'inversion                       |
| E-66 | Un excès de tension s'est produit en sortie (à haut niveau)                          |
| E-72 | Un excès de tension s'est produit dans le circuit d'amplification<br>(à haut niveau) |
| E-73 | Un excès de courant s'est produit dans l'élément de<br>commutation                   |

#### 8 Glossaire

## CA

| CA              |                                                                                                    | veumez man                   |
|-----------------|----------------------------------------------------------------------------------------------------|------------------------------|
| ~~              | Acronyme pour courant alternatif                                                                                                    | maintenance                  |
| Montant         |                                                                                                    | vous recomr                  |
|                 | Montant d'energie electrique vendue au service public                                                                                                    | production, a                |
| Réduction de C  | Ouantité de C02 réduite dans le système PV, générée sinon                                                                                                    | PV Sinon, n                  |
| <u>cc</u>       |                                                                                                    | sur l'onduleu                |
| 00              | Acronyme pour courant continu                                                                                                    | <ul> <li>Notez pa</li> </ul> |
| Emanation cc    |                                                                                                    | d'afficha                    |
|                 | Composant cc inclus dans la puissance de sortie detectee sur ronduleur                                                                                                    | produite                     |
| O to to to      |                                                                                                    | mesure,                      |
| Contact avec 12 | Courant de mise à la masse détecté sur l'onduleur PV                                                                                                    | Dans les                     |
| Energie         |                                                                                                    | inscrivez                    |
|                 | Energie électrique cumulée générée par l'onduleur PV.                                                                                                    | fournisse                    |
| Tension d'entré | e<br>Tanaian à l'antrés de l'anduleur PV                                                                                                    | écrit les                    |
|                 | Tension a renuee de l'onddieur l'v                                                                                                    |                              |
| LCD             | Acronyme pour Liquid Crystal Display (écran à cristaux liquides)<br>Divers modes de fonctionnements de l'onduleur PV sont affichés sur<br>un écran à cristaux liquides intégré | JJ MM                        |
| Courant de soi  | tie                                                                                                    |                              |
|                 | Courant électrique en sortie de l'onduleur PV                                                                                                    |                              |
| Puissance de s  | sortie<br>Puissance électrique en sortie de l'onduleur PV                                                                                                    |                              |
| Energie acheté  |                                                                                                    |                              |
|                 | celle dont ont besoins les appareils domestiques                                                                                                    |                              |
| PV              | Abréviation de photovoltaique Nouveau mot pour l'énergie solaire                                                                                                    |                              |
| Cellule solaire |                                                                                                    |                              |
|                 | Un dispositif électronique qui fournit de l'énergie lorsqu'il est colorio.                                                                                                    |                              |
|                 | module PV                                                                                                    |                              |
| Energie solair  | e                                                                                                    |                              |
| -               | Energie fournie par le soleil sous forme de radiation comme la lumière<br>du soleil qui comprend de la chaleur et des rayons ultraviolet                                       |                              |
| Energie vendu   | Je                                                                                                    |                              |
|                 | Engergie generee par le systeme PV et vendue à voire service public                                                                                                    |                              |
| String          | Un groupe de modules PV connectés en série                                                                                                    |                              |
| Total cumulé    | de l'énergie                                                                                                    |                              |
|                 | Total de l'énergie générée dans le système PV, accumulée depuis                                                                                                    |                              |

l'installation de l'onduleur PV jusqu'au moment considéré

ATTA THE WORK & MY

## 9 Données de production

Veuillez indiquer l'énergie générée et vendue dans le tableau ci-dessous La e préventive de votre système PV s'en trouvera facilitée Nous mandons également de conserver une copie des données de afin de pouvoir les récupérer même en cas de panne de l'onduleur ni vous ni nous ne pourrons récupérer les informations enregistrées ur PV avant la panne

Français

ar écrit la valeur affichée de l'énergie du mois précédent (en mode age « MOIS ») dans les colonnes situées sous l'en-tête « Energie ». Etant donné que votre onduleur PV n'est pas un instrument de les valeurs affichées doivent être considérées comme indicatives s colonnes situées sous l'en-tête intitulé « Energie vendue », z l'énergie indiquée sur le talon ou la facture émise par votre eur d'énergie Pourquoi d'ailleurs ne pas relever et consigner par données du compteur le même jour de chaque mois

| JJ MM AA                                               | Energie produite<br>(kWh) | Energie vendue<br>(kWh) | Energie achetée<br>(kWh) |  |
|--------------------------------------------------------|---------------------------|-------------------------|--------------------------|--|
|                                                        |                           |                         |                          |  |
|                                                        |                           |                         |                          |  |
|                                                        |                           |                         | <br>                     |  |
|                                                        |                           |                         |                          |  |
|                                                        |                           |                         |                          |  |
| <u> </u>                                               |                           |                         |                          |  |
|                                                        |                           | <u> </u>                | <u> </u>                 |  |
|                                                        |                           |                         |                          |  |
|                                                        |                           |                         |                          |  |
|                                                        |                           | [<br>                   |                          |  |
|                                                        |                           | <br>                    | [<br>                    |  |
|                                                        |                           |                         |                          |  |
| Terran Automatica Constantia and a second and a second |                           | 6                       |                          |  |

| JJ MM AA                              | Energie produite<br>(kWh) | Energie vendue<br>(kWh)                   | Energie achetée<br>(kWh) |
|---------------------------------------|---------------------------|-------------------------------------------|--------------------------|
|                                       |                           |                                           |                          |
|                                       |                           |                                           |                          |
|                                       |                           |                                           |                          |
|                                       |                           |                                           |                          |
|                                       |                           |                                           |                          |
| · · · · · ·                           |                           | · · · · · · · · · · · · · · · · · · ·     |                          |
| · · · · · · · · · · · · · · · · · · · | ~                         |                                           |                          |
|                                       |                           |                                           |                          |
|                                       |                           |                                           |                          |
|                                       | -                         |                                           |                          |
|                                       |                           |                                           |                          |
|                                       |                           |                                           |                          |
|                                       |                           |                                           |                          |
|                                       |                           | ]<br>//////////////////////////////////// |                          |
|                                       |                           |                                           |                          |
|                                       |                           |                                           |                          |
|                                       | ·                         |                                           |                          |
|                                       |                           | · · · · · · · · · · · · · · · · · · ·     |                          |
|                                       |                           |                                           |                          |
|                                       |                           |                                           |                          |
|                                       |                           |                                           |                          |
|                                       |                           |                                           |                          |
|                                       |                           |                                           |                          |
|                                       |                           |                                           |                          |
|                                       |                           |                                           | <u> </u>                 |
|                                       |                           |                                           |                          |
|                                       |                           |                                           |                          |
|                                       |                           |                                           |                          |
|                                       |                           | n                                         |                          |
|                                       |                           | L                                         |                          |

A MITSUBISHI ELECTRIC CORPORATION

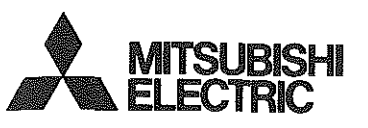

## PHOTOVOLTAIC INVERTER

## MODEL PV-PNS03ATL-FR PV-PNS04ATL-FR PV-PNS06ATL-FR

deilgna

for Users

**Operation Manual** 

Please read this manual carefully to use the Photovoltaic inverter (PV inverter) in a correct and safe manner Please pay particular attention to the section "Safety Precautions" before using the PV inverter.

The manual should always be readily available to the operator of the PV inverter The PV inverter PV-PNS03ATL-FR / PV-PNS04ATL-FR / PV-PNS06ATL-FR is designed to the regulations stipulated in DIN VDE 0126-1-1. Therefore, the owner may use the PV inverter only in countries or areas where such regulations are applicable.